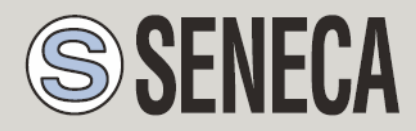

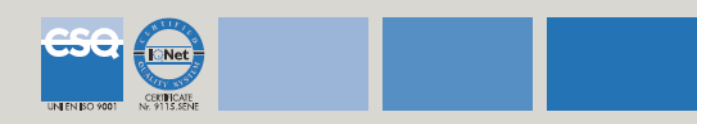

## Short Guide to launch a Data Recorder Project

The user has to proceed with the following actions:

## 1. Download the software Z-NET3:

- Go to Software download section with your user and password

- Choose in the view list the option named "Z-PC Line – System configurators"

- Download Z-NET3

Among your programs in your PC you'll find Seneca Z-NET3 folder with two software:

- The first one, **Z-NET3** is the software for the configuration of Z-PC line modules.

- The second one, **Data Recorder** is the software for recording the data acquired.

## 2. Download the Data Recorder demo

- Go to Software download section with your user and password
- Choose in the view list the option named  $``\mathsf{Z}\text{-}\mathsf{P}\mathsf{C}\text{-}\mathsf{line}$  application runtime software"

## - Download DATA RECORDER Demo Project

**3. Launch Data Recorder** from Start Menu of your PC or click on the icon on the desktop

It will appear the following window

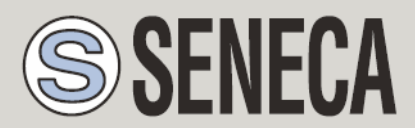

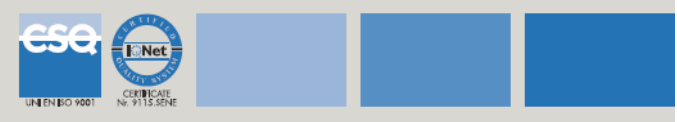

| 🛞 Seneca Z          | -NET3 Data Recorder    |             |        |            |                |      |              |          |            |
|---------------------|------------------------|-------------|--------|------------|----------------|------|--------------|----------|------------|
| Eile <u>O</u> nline | <u>I</u> ools <u>?</u> |             |        |            |                |      |              |          | Chiudi     |
| : 💕 🖬 🗍 🕼           | 2                      |             |        |            |                |      |              |          |            |
| i‰ ‰ i ⊳            | 🚺 🔲   Reset Output     |             |        |            |                |      |              |          |            |
|                     |                        |             |        |            |                |      |              |          |            |
|                     |                        |             |        |            |                |      |              |          |            |
|                     |                        |             |        |            |                |      |              |          |            |
|                     |                        |             |        |            |                |      |              |          |            |
|                     |                        |             |        |            |                |      |              |          |            |
|                     |                        |             |        |            |                |      |              |          |            |
|                     |                        |             |        |            |                |      |              |          |            |
|                     |                        |             |        |            |                |      |              |          |            |
|                     |                        |             |        |            |                |      |              |          |            |
|                     |                        |             |        |            |                |      |              |          |            |
|                     |                        |             |        |            |                |      |              |          |            |
|                     |                        |             |        |            |                |      |              |          |            |
|                     |                        |             |        |            |                |      |              |          |            |
|                     |                        |             |        |            |                |      |              |          |            |
|                     |                        |             |        |            |                |      |              |          |            |
| :<br>Loa Window     |                        |             |        |            |                |      |              |          | <b>а х</b> |
| Туре                | Date/Time              | Description |        |            |                |      |              |          |            |
|                     |                        |             |        |            |                |      |              |          |            |
|                     |                        |             |        |            |                |      |              |          |            |
|                     |                        |             |        |            |                |      |              |          |            |
|                     |                        |             |        |            |                |      |              |          |            |
|                     |                        |             |        |            |                |      |              |          |            |
|                     |                        |             |        |            |                |      | 22           | 02/2010  | 14:48:03   |
| 👭 start             | 📄 i 🙆 🏉 🗉 💷 i          | 🕼 🗟 🦷 🌈 2 I | - 🕜 SE | 🕼 3 G. 🕞 1 | 🗊 2 w. 🖌 🞯 os. | 🚯 Se | Desktop » IT | 0999 🔎 🖷 | 14.48      |

 Click on File/Open and select the file with.sdr extension present in the folder ZNET3 or from Menu File/Recent Projects select the project demodr.sdr

It will appear the following window

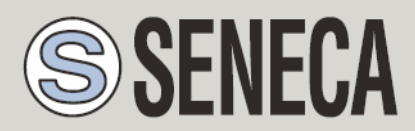

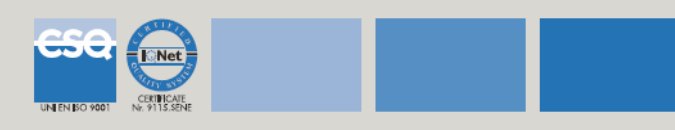

| 🌒 Seneca Z-NE                 | NET3 Data Recorder - C:VDocuments and SettingsVBenetolloVDesktop\data_recorder_demo_project\demodr\demodr.sdr | PX    |
|-------------------------------|----------------------------------------------------------------------------------------------------|-------|
| Eile <u>V</u> iew <u>O</u> nl | Inline Iools 2                                                                                                |       |
| : 💕 🖬 i 🕼 🝳                   |                                                                                                    |       |
| i 🦗 🖗 i 🕨 🖩                   | III I Reset Output                                                                                            |       |
| Windows 4                     |                                                                                                    |       |
|                               |                                                                                                    |       |
| Common Settings               |                                                                                                    |       |
| Channels Groups               |                                                                                                    |       |
|                               |                                                                                                    |       |
| Display                       |                                                                                                    |       |
| 1L<br>Graph                   |                                                                                                    |       |
| arapin                        |                                                                                                    |       |
|                               |                                                                                                    |       |
| License                       |                                                                                                    |       |
| 40                            |                                                                                                    |       |
| Report                        |                                                                                                    |       |
|                               |                                                                                                    |       |
|                               |                                                                                                    |       |
|                               |                                                                                                    |       |
|                               |                                                                                                    |       |
| Log Window                    |                                                                                                    | ąχ    |
| Туре                          | Date/Time Description                                                                                         |       |
| Qunfo 2                       | 22/02/2010 14:49:12:093 Project successfully opened.                                                          |       |
|                               |                                                                                                    |       |
|                               |                                                                                                    |       |
|                               |                                                                                                    |       |
|                               |                                                                                                    |       |
|                               | 22/02/2010 14:5                                                                                               | 0:35  |
| 🐉 start                       | ) 🕖 🖉 🖻 🖉 🎯 🗟 🔯 👌 🖉 2 І 🕖 SE 🚺 G 🕎 2 М 🖄 QS 🛞 Se 🕴 Desktop ** ) II 🔷 () () () 🖓 🖓 💭 🗃 😪 ()                    | 14.50 |
|                               | i 🐝 🗌                                                                                                    |       |
|                               | Wir                                                                                                    |       |
| 5 7                           | To launch the DEMO click on the icon CONNECT                                                                  |       |
| 5. I                          |                                                                                                    |       |
|                               |                                                                                                    |       |
|                               |                                                                                                    |       |
| 6. T                          | To launch the recording click on <b>START Start</b>                                                           |       |

7. To visualize the data on simulation select the section Display

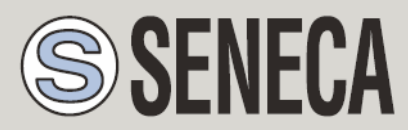

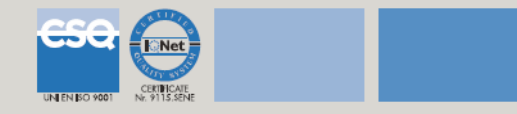

| Seneca Z-NE      | T3 Data Recorder - C;<br>ine <u>T</u> ools <u>?</u><br>]                                      | Wocuments and Settings\Benetc | llo\Desktop\data_recorder_der | mo_project\demodr | \demodr.sdr      |               |
|------------------|-----------------------------------------------------------------------------------------------|-------------------------------|-------------------------------|-------------------|------------------|---------------|
| ; 🕫 🗱 🗈 💵        | Reset Output                                                                                  |                               |                               |                   |                  |               |
| Windows 7        | Channels Gro                                                                                  | pups                          |                               |                   |                  | ×             |
| Scommon Settings | Pagina1                                                                                       | ~                             |                               |                   |                  |               |
| E .              | AI01                                                                                          |                               | AI02                          | A                 | 103              |               |
| Channels Groups  |                                                                                               | 2.00                          | 1.00                          |                   | 0.44             |               |
| III Display      |                                                                                               | 2.96                          | 1.30                          |                   | 0.11             |               |
| 14               | AI04                                                                                          |                               | -                             |                   |                  |               |
| Graph            |                                                                                               | 0.70                          |                               |                   |                  |               |
|                  |                                                                                               | -0.79                         |                               |                   |                  |               |
| License          |                                                                                               |                               |                               |                   |                  |               |
|                  |                                                                                               |                               |                               |                   |                  |               |
| Report           |                                                                                               |                               |                               |                   |                  |               |
|                  |                                                                                               |                               |                               |                   |                  |               |
|                  |                                                                                               |                               |                               |                   |                  |               |
|                  |                                                                                               |                               |                               |                   |                  |               |
|                  | <u> </u>                                                                                      |                               |                               |                   |                  |               |
| Log Window       |                                                                                               |                               |                               |                   |                  | φ×            |
| Туре             | Date/Time                                                                                     | Description                   |                               |                   |                  |               |
| Info 2   Info 2  | 22/02/2010 14:51:39:140 Database created: C:\ZNET3\demodr\Download\Recording 2010-02-22 14:51 |                               |                               |                   |                  |               |
| 4                |                                                                                               | nojoci saccosnanj openioan    |                               |                   |                  |               |
|                  |                                                                                               |                               |                               |                   |                  |               |
|                  |                                                                                               |                               |                               |                   |                  |               |
|                  |                                                                                               |                               |                               |                   |                  |               |
|                  |                                                                                               |                               |                               |                   | 22/02/2010       | 14:52:47      |
| 🛃 start          | i 🙆 🖉 🗉 🥶 🚱 i                                                                                 | 🗟 🙆 🌈 2 I 🔹 🕜 SE              | 🚺 🖉 3 G. 🔹 📴 2 W. 👻 🕅         | Q5 😥 Se           | Desktop * IT 🔇 🕄 | 🔎 📑 🔽 🗊 14.52 |

8. To visualize the report of the simulated variables select the section Graph

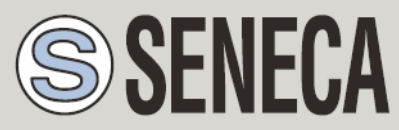

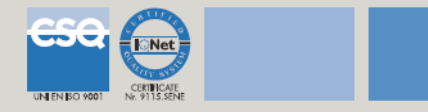

| Seneca Z-NET<br>Elle View Onlin                                                                                                    | <mark>T3 Data Recorder - C</mark><br>ne <u>T</u> ools <u>2</u> | : Wocuments and Setting:                                                   | \Benetollo\Desk           | top\data_record                                        | er_demo_pro  | ject\demodr\de | modr.sdr             |                              |                              | 2 🗙       |
|----------------------------------------------------------------------------------------------------|----------------------------------------------------------------|----------------------------------------------------------------------------|---------------------------|--------------------------------------------------------|--------------|----------------|----------------------|------------------------------|------------------------------|-----------|
| Common Settings<br>Common Settings<br>Channels Groups<br>Bisplay<br>Craph<br>Cicense<br>License<br>Report                                                                                                    | Pagina1                                                        | Graph Interval                                                             | Crientation<br>Horizontal | <ul> <li>Normalized</li> <li>00 14:49:00 14</li> </ul> | :50:00 14:51 | .00 14:52:00   | 14:53:00             | A101<br>A102<br>A103<br>A104 | 2.50<br>0.13<br>0.96<br>0.74 |           |
| Log Window                                                                                                    |                                                                |                                                                            |                           |                                                        |              |                |                      |                              | I                            | φ×        |
| Type D<br>The 22<br>The 22<br>The 23<br>The 22<br>The 23<br>The 23 | )ate/Time<br>2/02/2010 14:51:39:140<br>2/02/2010 14:49:12:093  | Description<br>Database created: C:\ZIVET3<br>Project successfully opened. | \demodr\Download\         | Recording 2010-02-22                                   | : 14.51      |                |                      |                              |                              |           |
| 🛃 start                                                                                                    | 00100                                                          | <b>N N</b>                                                                 | 🖗 5E 🛛 🙆 3                | G. → 🗐 2 W.                                            | Ø 05         | 6 Se 3         | 22<br>Desktop * _ IT | 2/02/2010                    | 14:53:2:<br>• 📑 📚 🐋 1        | 1<br>4.53 |

9. To stop the recording click on the icon

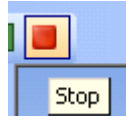